## Erste Schritte mit der Worksphere

Diese Broschüre soll Sie bei den ersten Schritten in der neuen Internet-Plattform Worksphere Ihres Studiengangs unterstützen. Bevor Sie sich an den Computer setzen, können Sie sich hier schon einmal die wichtigsten Seiten anschauen und sich mit den grundlegenden Funktionen, die Ihnen in der Worksphere zur Verfügung stehen, vertraut machen. Auch ist diese Broschüre als Begleiter für Ihren ersten Besuch in der Worksphere gedacht. Sie werden sich sicher schnell dort zu Hause fühlen und werden die Möglichkeiten, die Ihnen die Worksphere bietet nicht mehr missen wollen.

Wir haben uns bemüht, das Internet-Angebot des Studiengangs möglichst einfach und übersichtlich zu gestalten. Am besten, Sie lassen sich am Anfang ein bisschen von Ihrer Neugier und Ihrer Abenteuerlust leiten. Sie können nichts falsch machen – probieren Sie ruhig etwas aus, wenn Sie noch nicht verstehen, wie etwas funktioniert. Sollte dennoch einmal ein Fehler auftreten, so teilen Sie uns bitte mit, was nicht funktioniert oder was man besser machen könnte, und wir werden uns Mühe geben, die Worksphere kontinuierlich zu verbessern.

Auf den folgenden Seiten dieser Broschüre haben wir Bildschirmausschnitte von den wichtigsten Seiten der Worksphere abgebildet und jeweils kurz erläutert. Wenn Sie selbst die Worksphere besuchen, werden Sie feststellen, dass die Seiten, die hier noch ein bisschen leer und unbesucht aussehen, sich inzwischen mit Leben und mit interessanten Inhalten gefüllt haben. Denn die Worksphere ist wie ein Gebäude: das Leben kommt erst mit den NutzerInnen hinein. Wenn Sie mit Ihrem Computer in das Internet können, dann haben Sie bereits alle Voraussetzungen erfüllt, die Sie benötigen, um die Worksphere besuchen und nutzen zu können. Zusätzliche Programme müssen Sie nicht installieren.

Etwas technischer ausgedrückt: Für die Nutzung der Worksphere benötigen Sie einen Internet-Zugang und einen Webbrowser (z.B. Netscape, Internet Explorer oder Opera), der Frames darstellen kann. Daneben sollte In Ihrem Browser die Unterstützung für JavaScript und für Cookies aktiviert sein.

| 🚈 worksphere - Microsoft Internet Explorer                                                                                                    | erreichen gehen Sie einfach              |  |  |  |  |  |
|----------------------------------------------------------------------------------------------------|------------------------------------------|--|--|--|--|--|
| Date Beabelen Anricht Eavoriten Egitas 2                                                                                                    | ins Internet und geben in der            |  |  |  |  |  |
| Zurück Vorweits Abbrechen Aktualisieren Stattseite Suchen Favoriten Medien Verlauf E-Mail Drucken Bearbeiten                                   | A dresszeile Ibres Browsers              |  |  |  |  |  |
| Addresse i http://www.bgn.worksphere.de/                                                                                                    | die Internet-Adresse der                 |  |  |  |  |  |
| Betriebliches Gesundheitsmanagement                                                                                                    | Worksphere an.<br>Wenn Ihr Browser diese |  |  |  |  |  |
| oz oz 2004                                                                                                    |                                          |  |  |  |  |  |
| Meine Seite     Meine Seite                                                                                                    | Seite aufruft, erscheint                 |  |  |  |  |  |
| Benutzerinnen                                                                                                    | zunächst ein Formular, in                |  |  |  |  |  |
| Arbeitsforen Live im Netz Benutzername:                                                                                                    | dem Sie Ihren<br>Benutzernamen und Ihr   |  |  |  |  |  |
| Schwarzes Brett     Kennwort:     Login                                                                                                    |                                          |  |  |  |  |  |
| ► Wediathek                                                                                                    | Kennwort eintragen müssen.               |  |  |  |  |  |
| Formine     Studienteam     Studienteam     Singlicitanza dia warkaphara aur putzan, waran Singlicitanza Aprovaldura für dia warkaphara bahara | So wird geprüft, ob Sie auch             |  |  |  |  |  |
| Hare     Kennwort vergessen oder Fragen zur worksphere? Hilfe und Anmeldung zur worksphere?                                                    | berechtigt sind, die                     |  |  |  |  |  |
| ► Logout                                                                                                    | Worksphere zu nutzen.                    |  |  |  |  |  |
|                                                                                                    |                                          |  |  |  |  |  |
|                                                                                                    |                                          |  |  |  |  |  |
|                                                                                                    |                                          |  |  |  |  |  |
|                                                                                                    |                                          |  |  |  |  |  |
| worksphere 1.0pre4                                                                                                    |                                          |  |  |  |  |  |
|                                                                                                    | nternet                                  |  |  |  |  |  |

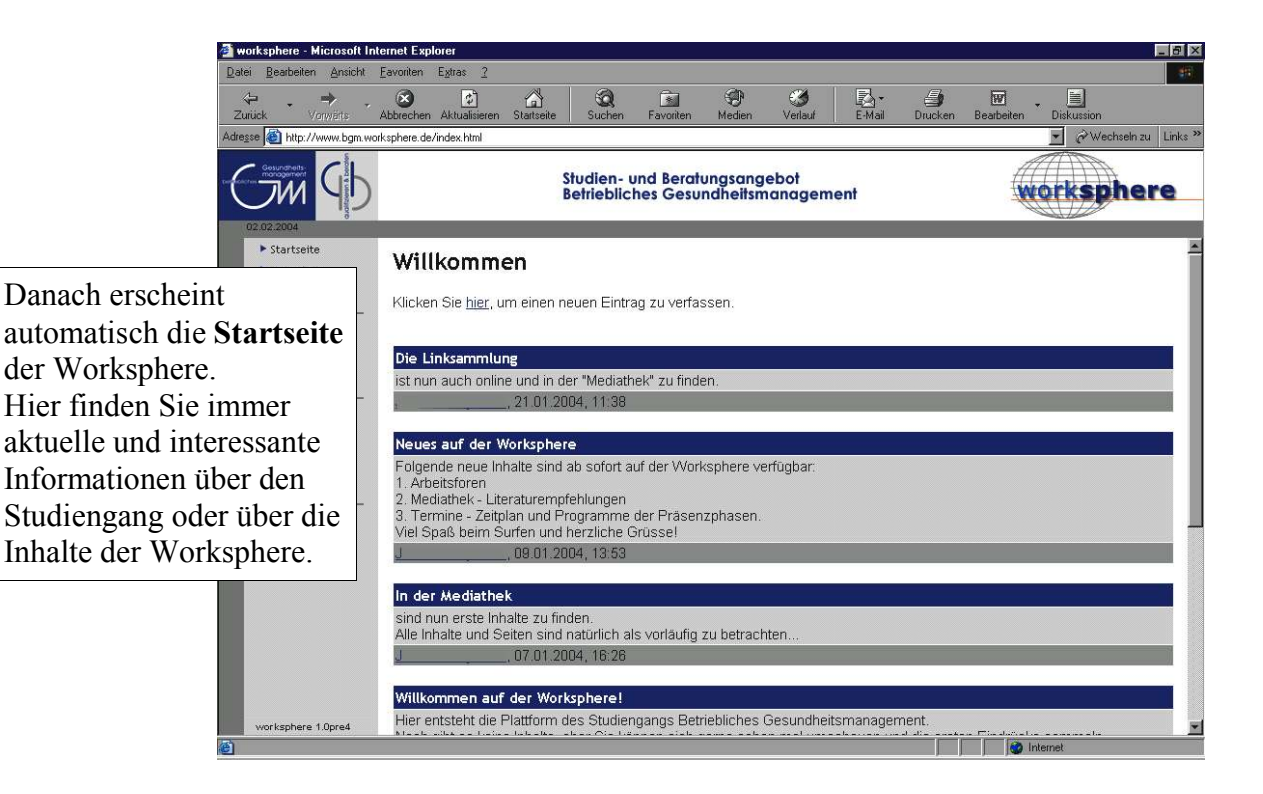

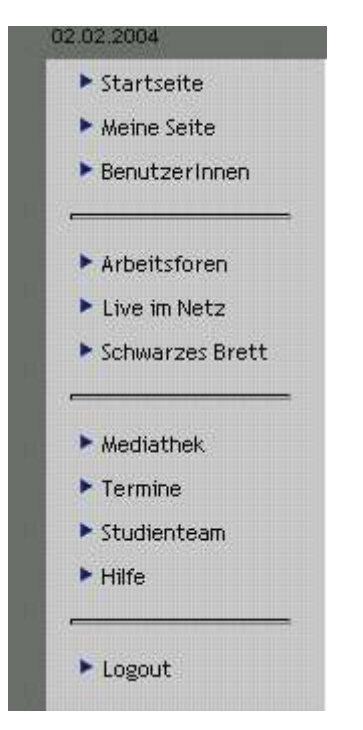

Auf der linken Seite Ihres Browserfensters finden Sie die **Navigationsleiste**. Hier können Sie alle Seiten der Worksphere auswählen. Im folgenden werden wir Ihnen die Einträge der Navigationsleiste kurz vorstellen, so dass Sie einen ersten Eindruck erhalten, wozu Sie diese Optionen nutzen können.

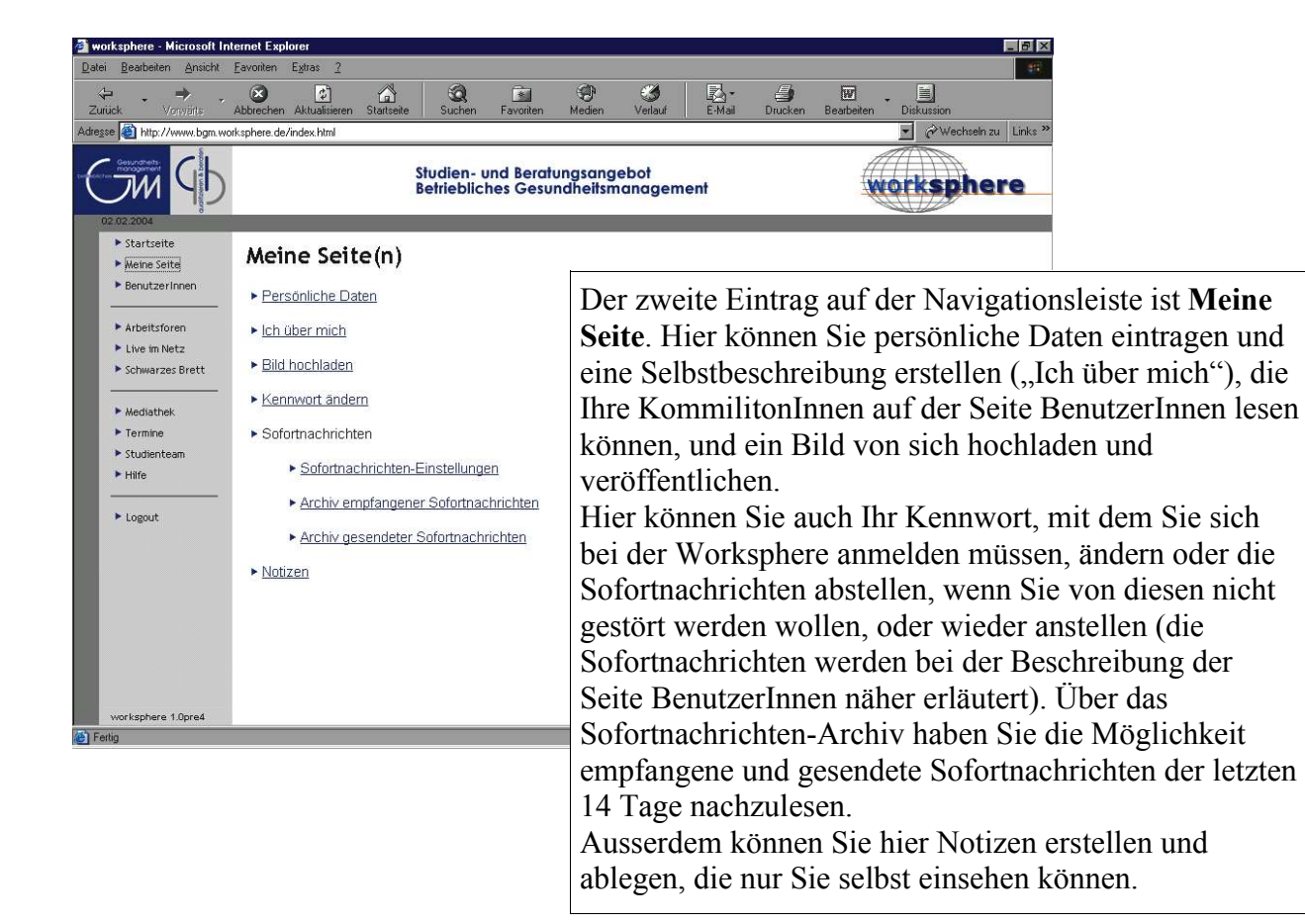

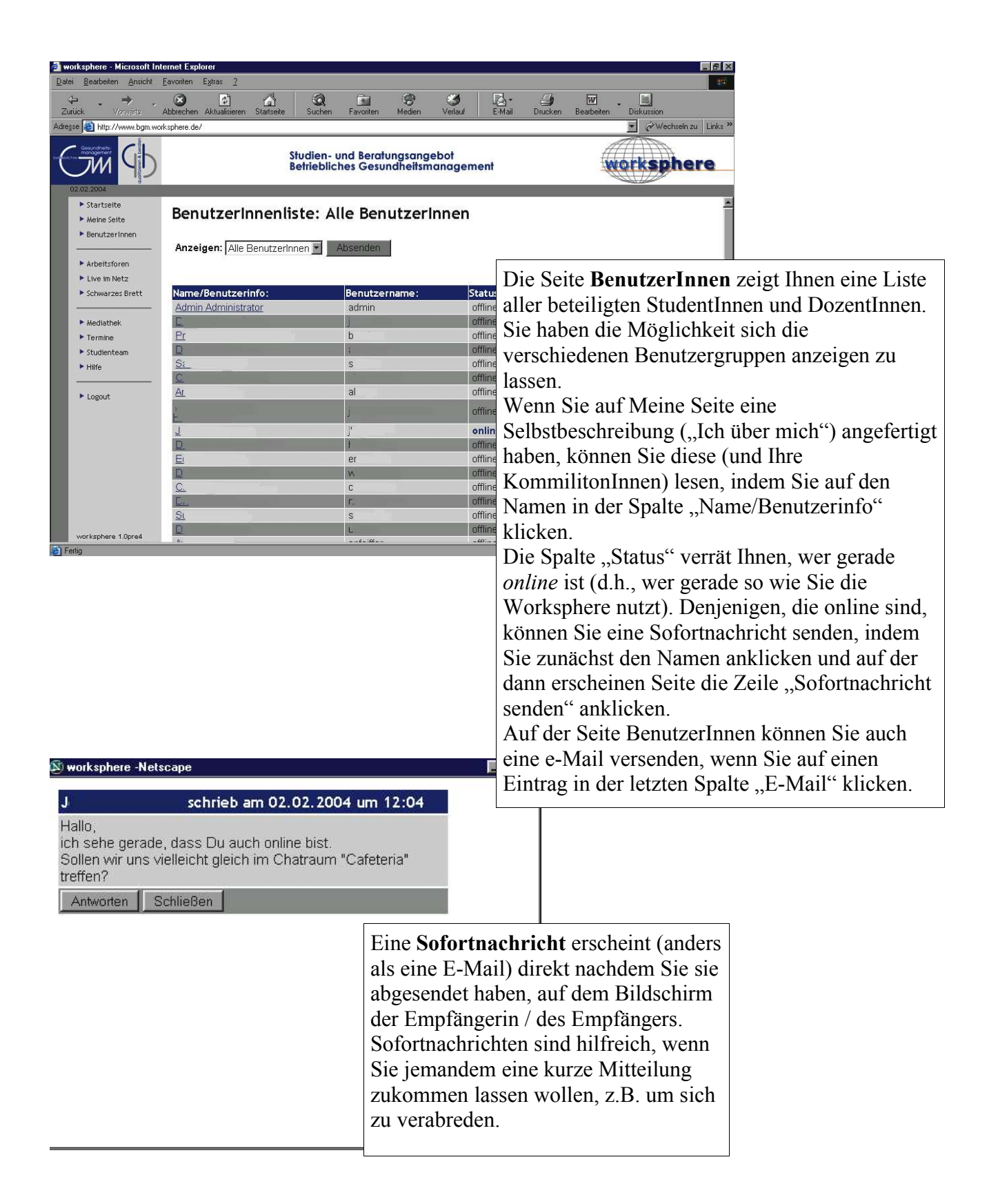

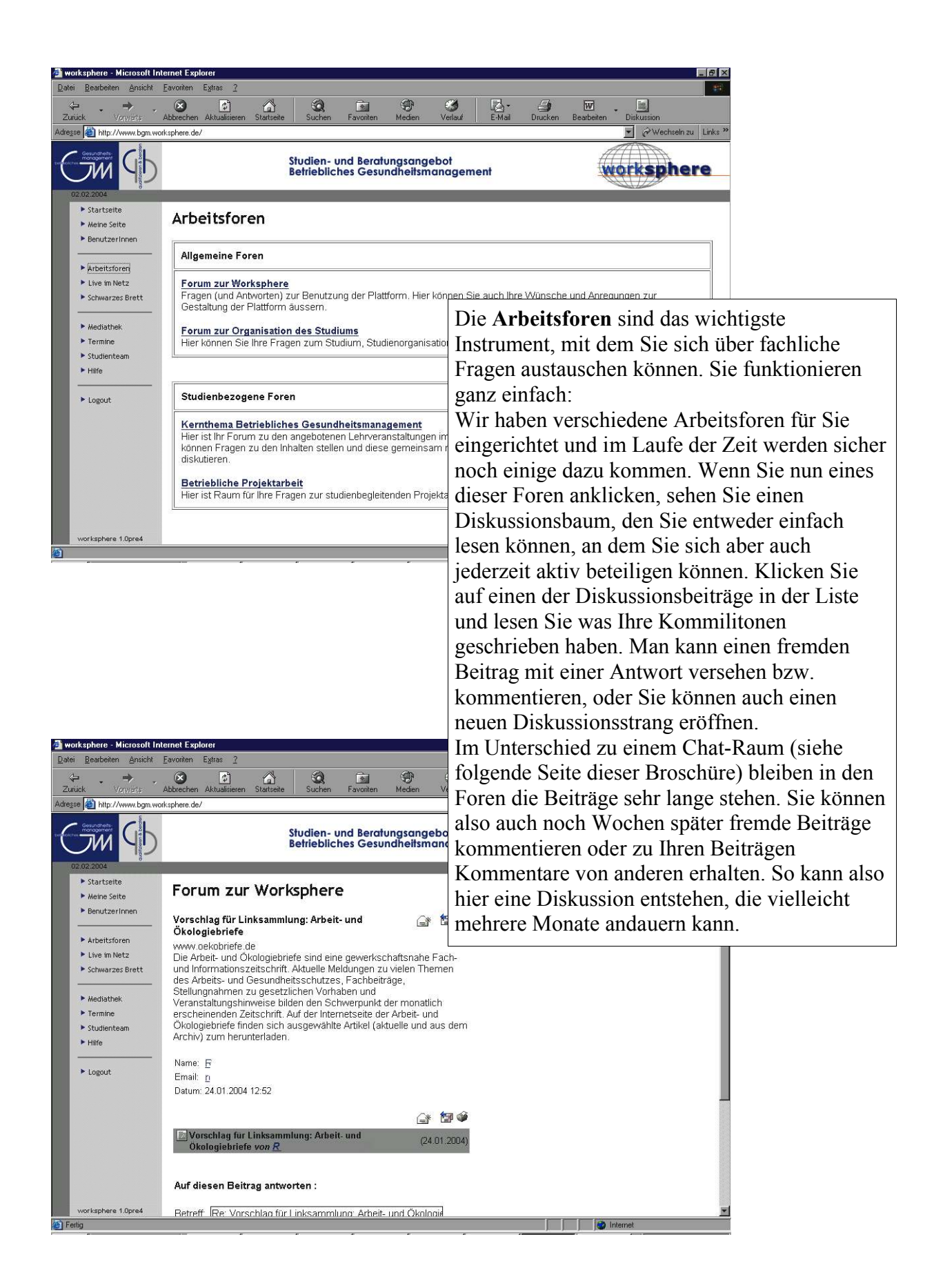

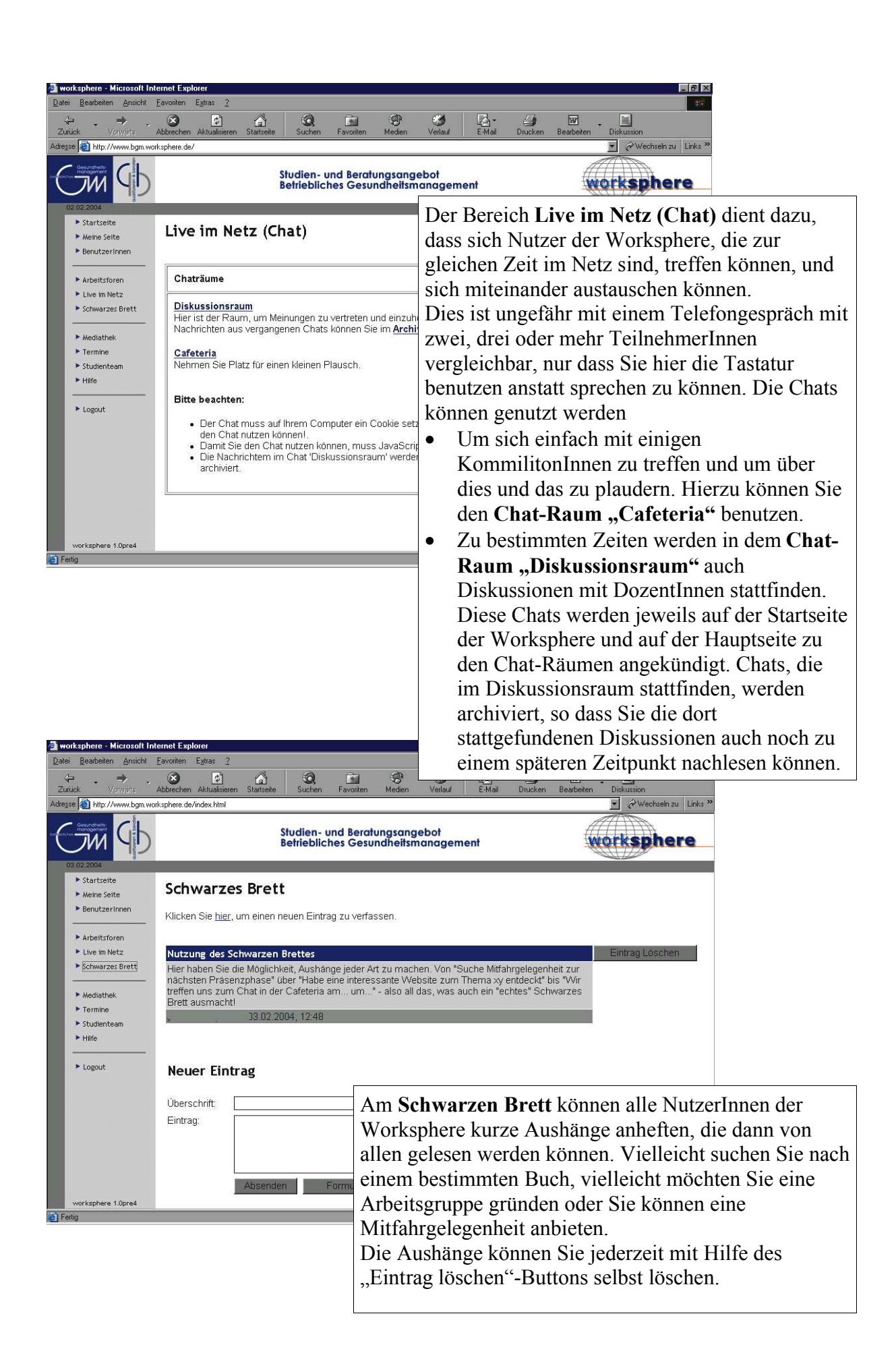

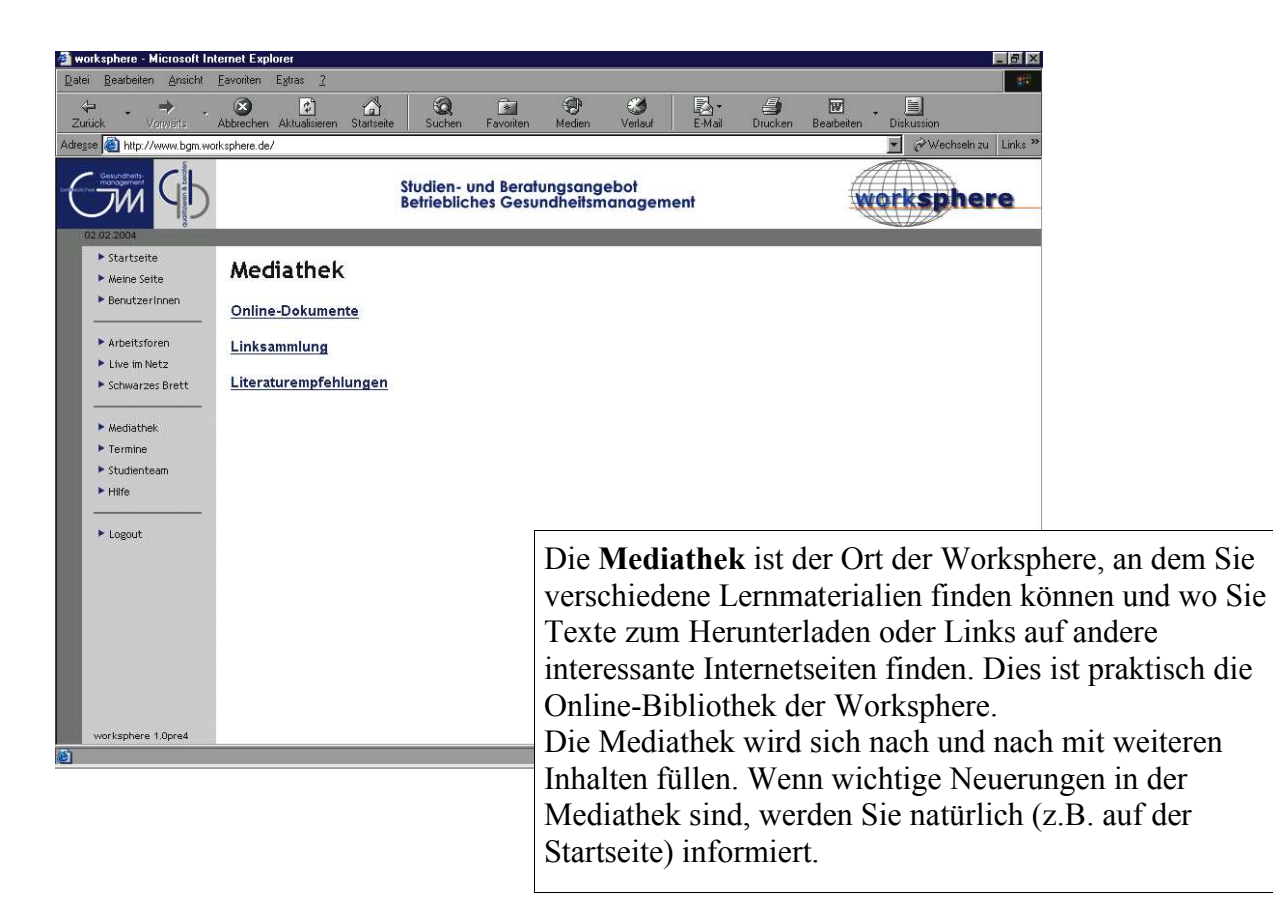

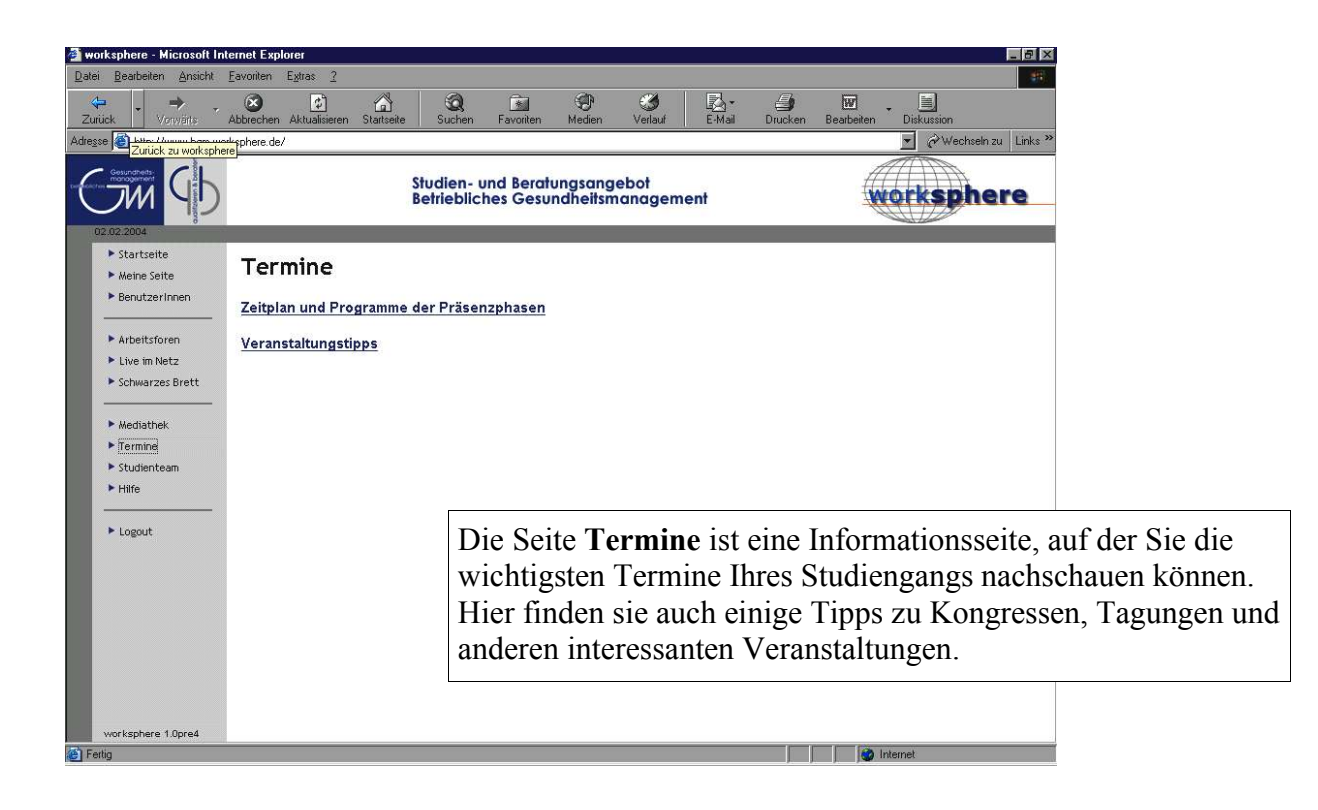

| 🎒 wo   | rksphere - Microsoft Ir                                                                       | ternet Explo  | orer                     |                 |                           |                                             |                     |                   |        |                 |                 |              |             | . 8 ×   |         |  |
|--------|-----------------------------------------------------------------------------------------------|---------------|--------------------------|-----------------|---------------------------|---------------------------------------------|---------------------|-------------------|--------|-----------------|-----------------|--------------|-------------|---------|---------|--|
| Datei  | <u>B</u> earbeiten <u>A</u> nsicht                                                            | Eavoriten     | E <u>x</u> tras <u>2</u> |                 |                           |                                             |                     |                   |        |                 |                 |              |             | 1993    |         |  |
| Zuri   | <b>- → -</b><br>.ick Vorwärts                                                                 | Abbrechen     | Aktualisieren            | G<br>Startseite | Q<br>Suchen               | Favoriten                                   | ()<br>Medien        | ()<br>Verlauf     | E-Mail | <b>D</b> rucken | W<br>Bearbeiten | - Diskussion | n           |         |         |  |
| Adress | e 🚳 http://www.bgm.w                                                                          | orksphere.de/ |                          |                 |                           |                                             |                     |                   |        |                 |                 | - PW         | Vechseln zu | Links » |         |  |
| C      | JM GP                                                                                         |               |                          |                 | Studien- u<br>Betrieblict | nd Berat<br>nes Gesu                        | ungsang<br>ndheitsn | jebot<br>nanageme | ent    |                 |                 | orks         | pher        | e       |         |  |
| 0      | <ul> <li>2.02.2004</li> <li>Startseite</li> <li>Meine Seite</li> <li>BenutzerInnen</li> </ul> | Stud          | lientea                  | ım              |                           |                                             |                     |                   |        |                 |                 |              |             | *       |         |  |
|        | <ul> <li>Arbeitsforen</li> <li>Live im Netz</li> <li>Schwarzes Brett</li> </ul>               | Studie        | enleitung:               |                 |                           |                                             |                     |                   |        |                 |                 |              |             | L       |         |  |
|        |                                                                                               |               |                          |                 | Tel:                      |                                             | B                   | üro: L6-122       | Email  |                 |                 |              |             |         |         |  |
|        | Mediathek                                                                                     |               |                          |                 | Tel:                      |                                             |                     |                   | Email  |                 |                 |              |             |         |         |  |
|        | <ul> <li>Termine</li> <li>Studienteam</li> <li>Hilfe</li> </ul>                               |               |                          |                 |                           |                                             |                     |                   |        |                 |                 |              |             |         |         |  |
|        | ▶ Logout                                                                                      | Koord         | linierungs               | stelle:         |                           |                                             |                     |                   |        |                 |                 |              |             |         |         |  |
|        |                                                                                               | Leitun        | g:                       |                 | Tel:                      |                                             | В                   | üro: T7-230       | Email  |                 |                 |              |             |         |         |  |
|        |                                                                                               | Mitarb        | eiterin:                 |                 | Tel: .                    | Auf                                         | fder                | Seite S           | Studi  | ente            | am fi           | nden         | Sie d       | lie Ad  | resse 1 |  |
|        | worksphere 1.0pre4                                                                            |               |                          |                 |                           | die Kontaktmöglichkeiten zur Verwaltung des |                     |                   |        |                 |                 |              |             |         |         |  |
| 🙆 Fer  | tig                                                                                           |               |                          |                 |                           | Stu                                         | dieng               | gangs.            |        |                 |                 |              |             |         |         |  |

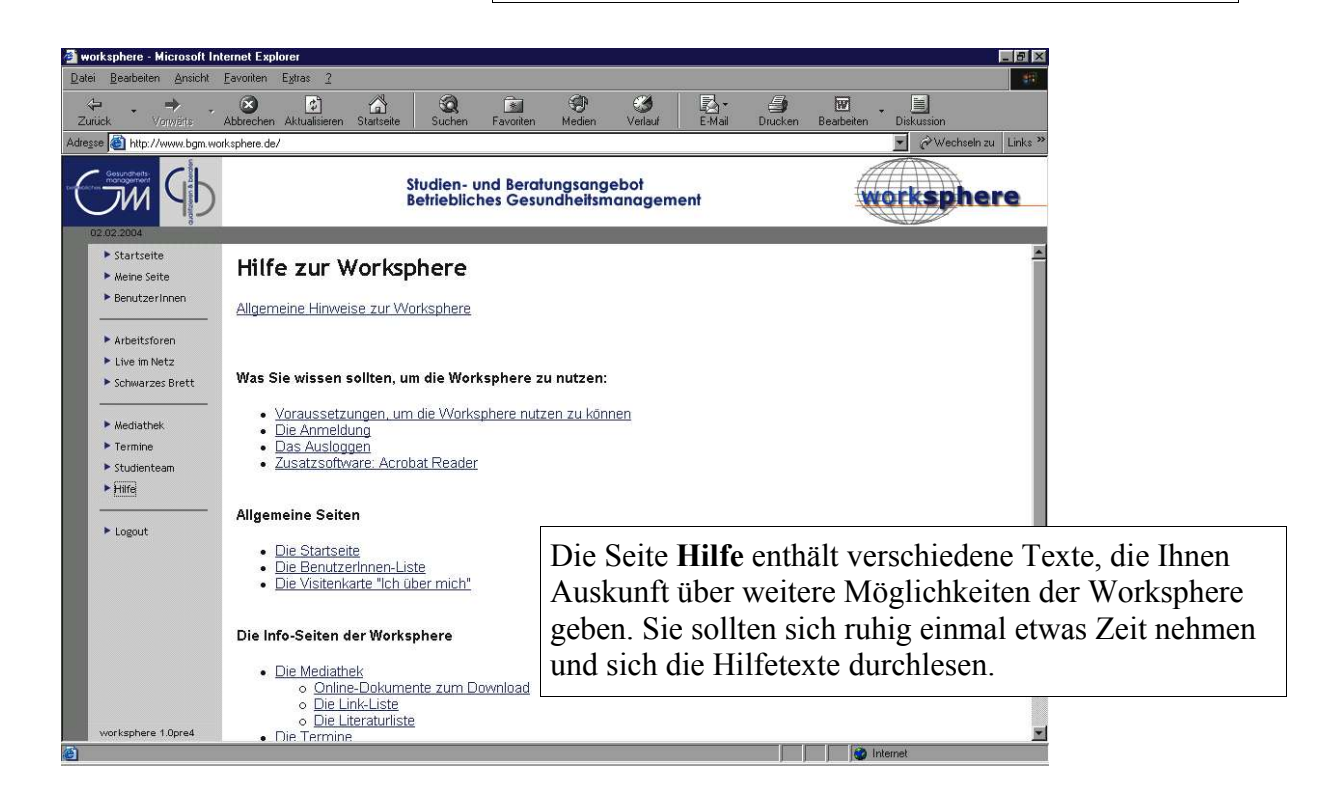

Noch ein abschließender Hinweis: Die Worksphere ist durch den Kennwortschutz sicher vom restlichen Internet abgetrennt. Sie können davon ausgehen, dass hier nur die Studierenden und die Verantwortlichen des Studiengangs unter sich sind. Auch haben alle Studierenden geschützte Bereiche (Meine Seite), die von den anderen Studierenden nicht eingesehen werden können.

Da die Worksphere aber ein sozialer Ort ist, den sich viele teilen und der für alle angenehm zu nutzen sein soll, bitten wir alle, sich höflich und auf respektvolle Weise zu verhalten. In diesem Sinne wünschen wir allen viel Spaß und Erfolg bei der Nutzung der Worksphere.